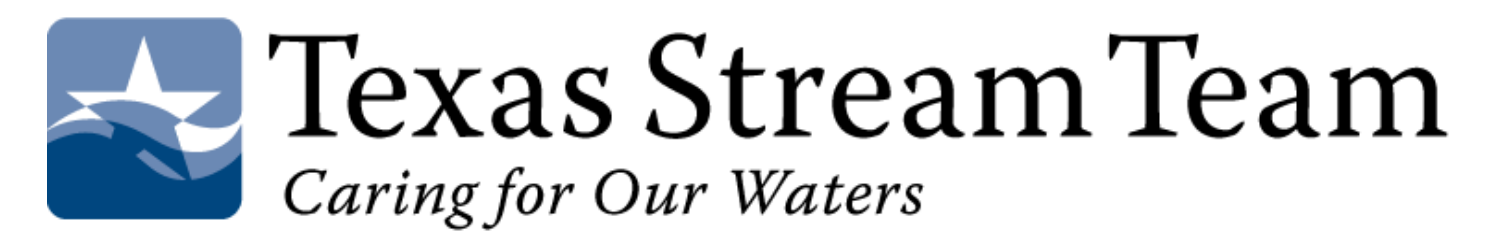

# Dataviewer: User Manual

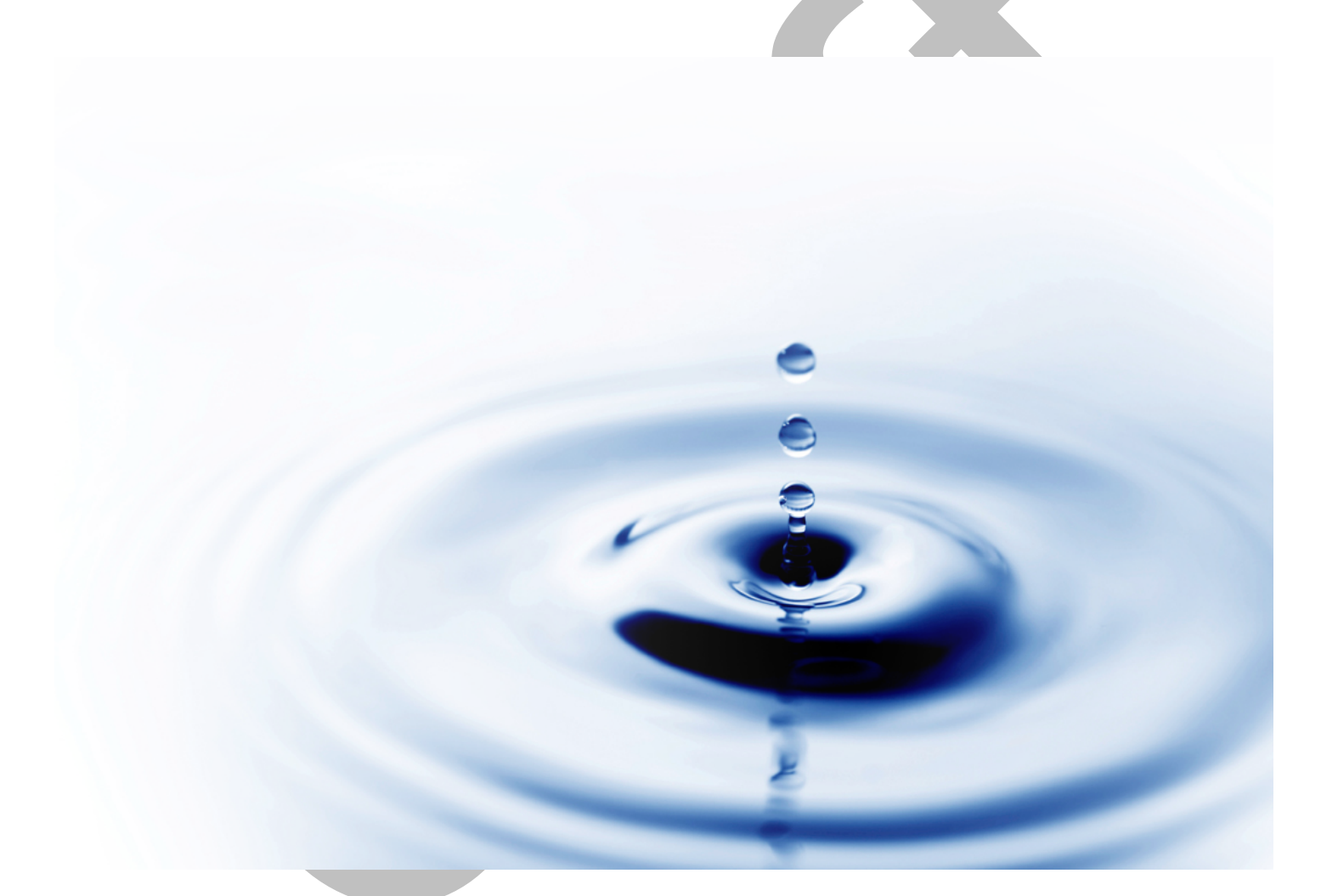

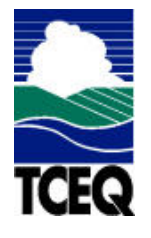

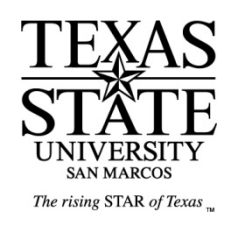

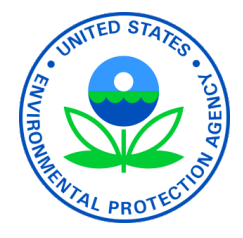

The preparation of this publication is financed through grants from the U.S. Environmental <sup>1</sup> Protection Agency through the Texas Commission on Environmental Quality. Prepared in cooperation with the Texas Commission on Environmental Quality & the U.S.

# Table of Contents

| Section 1: What users can do from the Dataviewer's Home Webpage |
|-----------------------------------------------------------------|
| Choose to Log In to the Dataviewer database                     |
| Choose to Join the Texas Stream Team (TST) Dataviewer           |
| View active and inactive sites by Basin                         |
| View active and inactive sites by TCEQ Region (or major city)   |
| View active and inactive sites by Partner                       |
| View active and inactive sites by Group                         |
| Section 2: Joining the Texas Stream Team Dataviewer             |
| Before you joinyou must                                         |
| Steps - Join the Texas Team Stream Online Dataviewer            |
| Section 3: Log In Features for For Monitors                     |
| Monitors can do the following using the Dataviewer:             |
| Logging in: using your username and password1                   |
| How to View your Training Information1                          |
| How to To Enter Monitoring Data                                 |
| How To Edit Contact Information                                 |
| Section 4: Log In features For Group Leaders                    |
| Group Leaders can do the following things from their page:      |
| Logging in: using your username and password18                  |
| How to Create/Update Groups19                                   |
| How to Create/Update Groups Continued                           |
| How to Create/Update Site Information2                          |
| How to Assign Monitors to Sites                                 |
| How to Un-Assign Monitor(s) to Site(s)2                         |
| How To Add Monitoring Training Information                      |
| How To Enter Monitor Data                                       |

| How To Proof Monitoring Data      | 27 |
|-----------------------------------|----|
| How To Edit Contact Information   |    |
| How To View Volunteer Information | 27 |

# Section 1: What users can do from the **Dataviewer's Home Webpage**

# Choose to Log In to the Dataviewer database

Click the Log In link on the upper right corner of the webpage.

#### Sections

- 1: Main Page
- 2: Join
- 3: For Monitors
- 4: For Group Leaders
- 5: For Partners

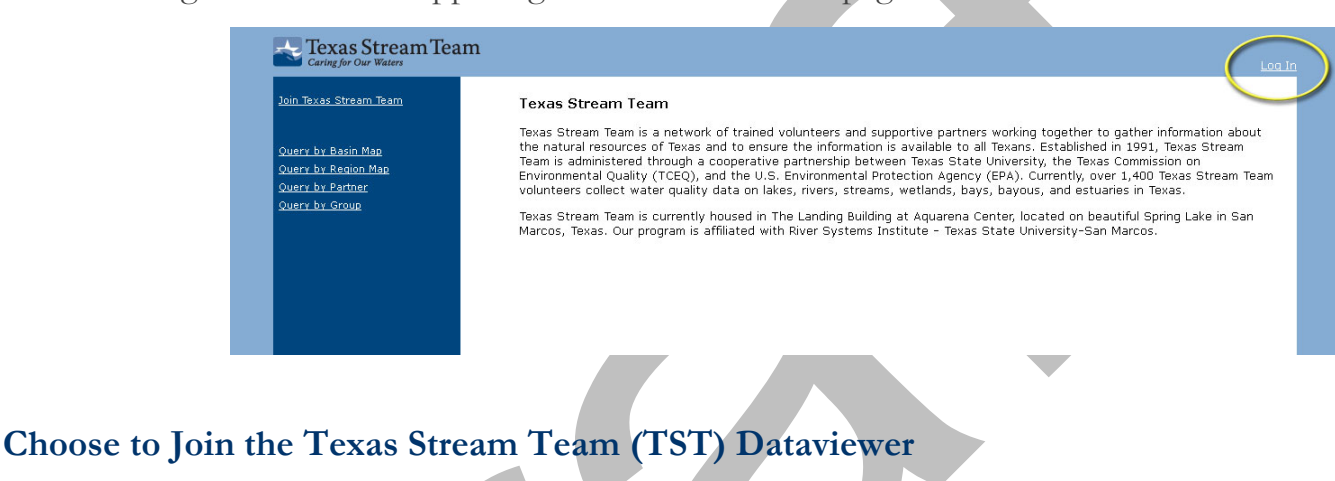

Click the Join Texas Stream Team link in the upper left corner of the webpage.

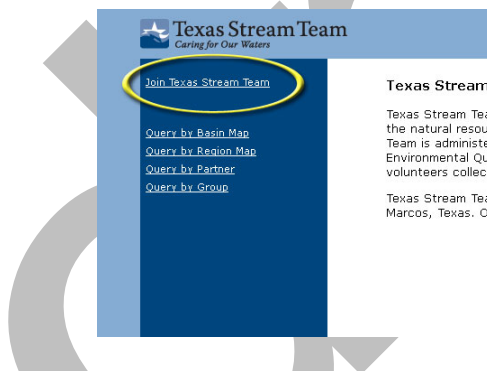

#### Texas Stream Team

Texas Stream Team is a network of trained volunteers and supportive partners working together to gather information about the natural resources of Texas and to ensure the information is available to all Texans. Established in 1991. Texas Stream the instulation issue of these and to ensure particle informations available to an issues; the task is the information of Team is administered through a cooperative partnership between Team State University, the Texas Commission on Environmental Quality (TCEQ), and the U.S. Environmental Protection Agency (EPA). Currently, over 1,400 Texas Stream Team volunteers collect water quality data on lakes, rivers, streams, well ands, bays, bayous, and estuaries in Texas. Texas Stream Team is currently housed in The Landing Building at Aquarena Center, located on beautiful Spring Lake in San Marcos, Texas. Our program is affiliated with River Systems Institute - Texas State University-San Marcos

# View active and inactive sites by Basin

Click Query by Basin Map

This will take to you a page showing all 25 of our basins in both map and list format. Click on the basin you would like to view on either the map or the list. This will take you to a map of Texas with all the basins shown in different colors and drops marking historic and current sampling sites for the selected basin only. Gray drops are historic sites and red sites are current sampling sites. Scroll over the drops to see the name of the site and click on the drop to select the site and see the recorded data. You can choose to see only the active sites, only the inactive site, the streams and

their names, the watersheds and their names, the county boundaries and the location of the wastewater outfalls by checking the boxes on the left side of the screen.

#### View active and inactive sites by TCEQ Region (or major city)

#### Click Query by Region Map

This will take you to a page showing all 16 of the TCEQ Regions and list. Click on the basin you would like to see on either the map or the list. This will take you to a map of Texas with all the basins shown in different colors and drops marking historic and current sampling sites for the selected TCEQ Region only. The region boundaries are not shown on the map. Gray drops are historic monitoring sites. Red drops are current monitoring sites. Scroll over the drops to see the name of the site and click on the drop to select the site and see the recorded You can choose to see only data. the active sites, only the inactive site, the streams and their names, the watersheds and their names, the county boundaries and the location

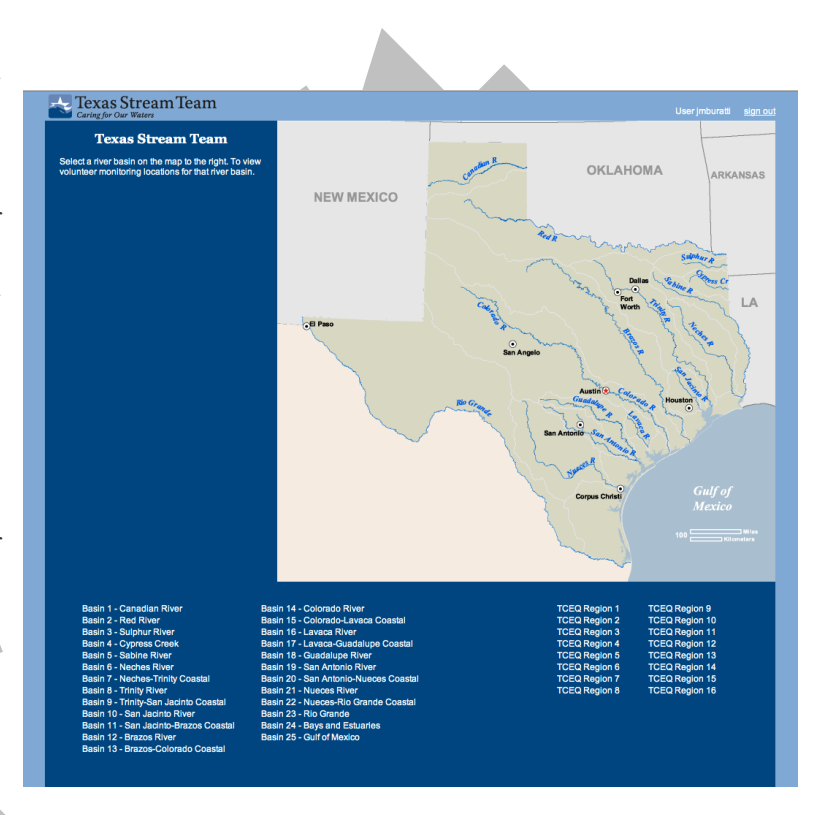

of the wastewater outfalls by checking the boxes on the left side of the screen.

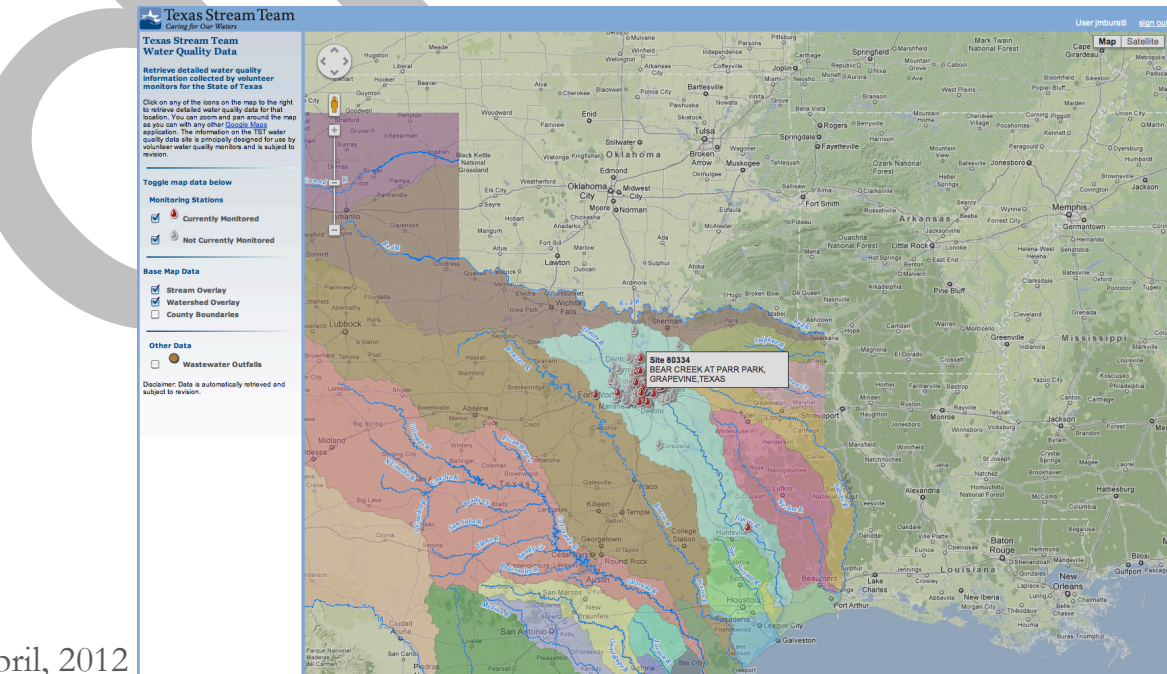

5

#### View active and inactive sites by Partner

Click Query by Partner

Choose the Partner name from the drop-down menu

Partner with the label "Z - No Longer Active –" are partners that are not actively involved with Texas Stream Team but do have accessible, historic data. Click on the partner name and a list of the sites they have will appear. Click on the site id/name and the data associated with that site will appear in a new window. From here, you can download a full table of the data in a tab delineated text file (can be opened in Excel) by clicking on the Download Data link. You can also choose to view the location of the site on a map by clicking View Map.

#### View active and inactive sites by Group

Click Query by Group

Choose the Group name from the drop-down menu

Groups with the label "Z - No Longer Active –" are groups that are not actively monitoring, but do have accessible, historic data. Click on the group name and a list of the sites they have will appear. Click on the site id/name and the data associated with that site will appear in a new window. From here, you can download a full table of the data in a tab delineated text file (can be opened in excel) by clicking on the Download Data link. You can also choose to view the location of the site on a map by clicking View Map.

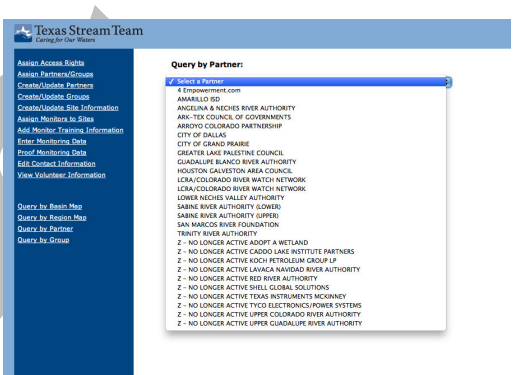

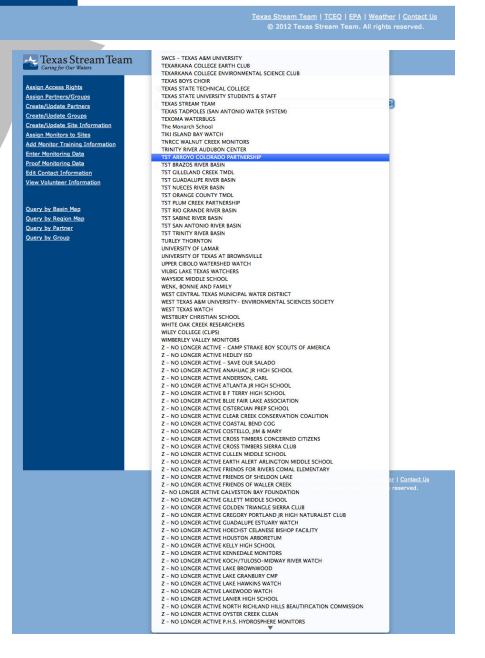

| and the second second     | -      |                    |                          |          |     |                   |               |              |                 |                |      |                   |                          |
|---------------------------|--------|--------------------|--------------------------|----------|-----|-------------------|---------------|--------------|-----------------|----------------|------|-------------------|--------------------------|
| Texas<br>Caring for C     | Stream | mTeam              |                          |          |     |                   |               |              |                 |                |      | User              | jmburatti <u>sign ou</u> |
| SITE: 80334<br>BEAR CREEK | Down   | load Data Data Wit | th Client Names<br>TEXAS | View Map |     |                   |               |              |                 |                |      |                   |                          |
| Date                      | Time   | Air Temp (C)       | Water Temp (C)           | Flow     |     | Nitrates-N (mg/L) | DO Avg (mg/L) | Cond (µS/cm) | Days Since Rain | Rainfall (in.) | GTLT | <u>Secchi (M)</u> | <u>E.coli (cfu's)</u>    |
| 5/27/2006                 | 10:30  | 19.0               | 17.0                     | 3        | 8.0 |                   | 9.8           | 760          | 7               | 0.0            |      | 0.0               | 0                        |
| 5/27/2006                 | 10:30  | 24.5               | 21.5                     | 2        | 8.0 |                   | 6.4           | 820          | 10              | 0.0            |      | 0.0               | 0                        |
| 4/23/2006                 | 11:05  | 21.5               | 17.5                     | 4        | 7.5 |                   | 6.5           | 550          | 3               | 1.1            |      | 0.0               | 0                        |
| 1/29/2006                 | 14:10  | 21.0               | 13.5                     | 4        | 8.0 |                   | 8.4           | 600          | 1               | 1.6            |      | 0.0               | 0                        |
| 12/27/2005                | 14:20  | 27.0               | 14.0                     | 2        | 7.8 |                   | 8.5           | 840          | 7               | 0.0            |      | 0.0               | 0                        |
| 10/22/2005                | 11:00  | 18.5               | 18.0                     | 2        | 7.7 |                   | 8.3           | 690          | 10              | 0.0            |      | 0.0               | 0                        |
| 9/18/2005                 | 10:00  | 27.0               | 25.0                     | 3        | 7.5 |                   | 4.6           | 420          | 3               | 1.0            |      | 0.0               | 0                        |
| 8/21/2005                 | 08:40  | 26.5               | 27.0                     | 3        | 7.5 |                   | 5.3           | 540          | 7               | 0.0            |      | 0.0               | 0                        |

# Section 2: Joining the Texas Stream Team Dataviewer

# Before you join...you must

Complete Monitoring Training

Trainings sessions are offered several times a year in numerous areas around the state. To learn about the next training session your area, contact us at txstreamteam@txstate.edu. For more information about what it means to become a monitor, how to become a monitor, please see http://txstreamteam.rivers.txstate.edu/monitors/become-monitor.html

Identify a group you would like to join

If you would like information about groups in your area or how to form a group, contact us at txstreamteam@txstate.edu.

# Steps - Join the Texas Team Stream Online Dataviewer

Go to https://aqua.rivers.txstate.edu/join.aspx

Enter your contact information

In *all caps* enter: First and Last Name, Street Address, City, State, Zip code, Phone and Work/Cell Phone. You will also need to enter the county in which you live. Texas County Locator: http://www.county.org/res ources/countydata/bin/loca ter.html

| Stream Team                                 | Sign up for your Texas Stream                                                                                                    | 1 Team account.                                                                                                    |                                                                                                   |                |              |
|---------------------------------------------|----------------------------------------------------------------------------------------------------|----------------------------------------------------------------------------------------------------|---------------------------------------------------------------------------------------------------|----------------|--------------|
| Basin Map<br>Region Map<br>Partner<br>Sroup | Please note that the email addre<br>account with someone, please c<br>email addresses to access the s.<br>Please <u>contact us</u> if you need as<br><b>Texos State University-San M</b><br>gathering and dissemination prac | iss must be unique for each monitor. I<br>onsider creating an allas account (wh<br>ame account) or opening another acc<br>sistance.<br>arcos makes the following statement<br>tices for its web pages: | If you are sharing ar<br>here you use multiple<br>count with a free ser<br>: in regards to inform | vice.<br>ation |              |
|                                             | Privacy Statement                                                                                                    |                                                                                                    |                                                                                                   |                |              |
|                                             | First Name:                                                                                                    |                                                                                                    | Last Name:                                                                                        |                |              |
|                                             | Title:                                                                                                    |                                                                                                    | Affiliation:                                                                                      |                |              |
|                                             | Address Type:                                                                                                    | Home 💌                                                                                                    |                                                                                                   |                |              |
|                                             | Street:                                                                                                    |                                                                                                    |                                                                                                   |                |              |
|                                             |                                                                                                    |                                                                                                    |                                                                                                   |                |              |
|                                             | City:                                                                                                    |                                                                                                    | County:                                                                                           |                | ~            |
|                                             | State:                                                                                                    |                                                                                                    | Zip:                                                                                              |                |              |
|                                             | Phone:                                                                                                    | (XXX-XXX-XXXX)                                                                                                    | Work:                                                                                             | (X)            | (x-xxx-xxxx) |
|                                             | Partner:                                                                                                    | No Partner Affiliation                                                                                                    |                                                                                                   | *              |              |
|                                             | Group:                                                                                                    | No Group Affiliation                                                                                                    |                                                                                                   | *              |              |
|                                             | Subscribe to our                                                                                                    | No                                                                                                    | Are you a teacher?                                                                                | No             | *            |

Please add your Title or Affiliation such as: Title: Regional Coordination Affiliation: Hays County Master Naturalist

Title: Education & Outreach Coordination Affiliation: XXXX River Authority.

Sections 1: Main Page 2: Join

- 3: For Monitors
- 4: For Group Leaders
- 5: For Partners

Select the partner with whom your group works

If you do not know, leave this menu blank.

If you know that your group works or gets supplies from a partner, select the name of that partner from the drop down menu.

| Sub Texes Stream Team   Guery, by, Reains Mage Guery, by, Reains Mage Guery, By, Reains Mage Guery, By, Reains Mage Guery, By, Guery, Magee Guery, By, Guery, Magee Guery, By, Guery, Magee Guery, By, Guery, Magee Guery, By, Guery, Magee Guery, By, Guery, Magee Guery, By, Guery, Magee Guery, By, Guery, Magee Guery, By, Guery, Magee G | Caring for Our Waters                                                                                                    |                                                                                                    |     |
|----------------------------------------------------------------------------------------------------|----------------------------------------------------------------------------------------------------|----------------------------------------------------------------------------------------------------|-----|
| Next Leacher?                                                                                                    | Average Stream Team<br>Average Team Team<br>Query by Basin Map<br>Query by Basin Map<br>Query by Bartner<br>Query by Group | Sign up for your Texas Stream Team account.         Please note that the email address must be unique for each monitor. If you are sharing an account with someone, please contact us if you need assistance.         Total control of the service. Please contact us if you need assistance.         Texas State University-San Marcos makes the following statement in regards to information gathering and dissemination practices for its web pages:         Privacy Statement         Tite:       FACILITY MANAGER         Affiliation:       CAME RIVER AUTHORITY         Address Type:       Imme:         Or       City:         State:       TX         View of the state account with a free service.       View of the state account is a statement in regards to information gathering and dissemination practices for its web pages: | Log |
| T <u>sxas Stream Tsam</u>   TCEQ   EPA   Weather   Contact.Us<br>© 2012 Texas Stream Tsam. All rights reserved.                                                                                                    |                                                                                                    | Next<br>Vexas Stream Team   TCEQ   EPA   Weather   Contact.Us<br>© 2012 Texas Stream Team. All rights reserved.                                                                                                    |     |

Select the group with whom you plan to work

If you do not know your group, please select **A** – **Newly Trained** – **Need to join a group**. If you know what group you will be joining, please select that name from the drop down menu at Group.

Select yes or no if you wish to get our e-newsletter and yes or no if you are a teacher

If you select yes for the e-newsletter, you will be signed up to receive *Headwaters* e-newsletter to the email address you provide on the next webpage. If you select yes, you are a teacher, you may be eligible to receive 9 TEEAC credits if you have completed water quality monitoring training, http://txstreamteam.rivers.txstate.edu/educators/earning-teeac-credit.html.

Click next.

#### Enter your user name on the next page

You will need to create a user name for you to use on this website. Please record this username for your records.

Suggestion on how to create a username: Type your first name and last name, in all capital letters, as one word, no breaks

#### Enter your password

You will need to select a password that is 6 characters min, and can be a mix of any characters or numbers. Record this password for your records in a safe location. Confirm your password by retyping it exactly the same.

|  | Caring for Our Waters | Create Your Credentials<br>User Name: JOHNSMITH<br>Password: ••••••<br>Confirm Password: ••••••<br>E-mail: JOHNSMITH@GMAIL.CI<br>Previous |
|--|-----------------------|----------------------------------------------------------------------------------------------------|
|  |                       |                                                                                                    |

#### Enter your email address

This email address will be your main point of contact with us. You must have an email in order to join. We will use this email to communicate data issues, program updates and/or to send you an enewsletter.

### Click "Create User"

The Join session is now concluded and your Completion screen should appear. At this point, please wait until you receive our confirmation email (discussed next).

| Texas Stream Team                  | Loain -                                                                                                    |
|------------------------------------|----------------------------------------------------------------------------------------------------|
| <u>Join Texas Stream Team</u>      | Complete<br>Your account has been created. The administrators have been notified and will activate your account shortly. Please <u>contact</u> |
| Query by Basin Map                 | <u>us</u> if you need assistance.                                                                                                    |
| Query by Region Map                |                                                                                                    |
| Query by Partner<br>Query by Group |                                                                                                    |
|                                    |                                                                                                    |
| Created: April, 2012               |                                                                                                    |

Once a representative from the TST has reviewed your request, you will receive an email that your account has been activated.

This may take up to a week. A TST representative will review to determine if you have completed training and check that the partner and group you have entered is still active.

If you are a group leader or partner, please email us at txstreamteam@txstate.edu or call us 512-245-1346/1-877-506-1401 to notify us – different permission levels will be added to your account.

You will be able to log on and use the Dataviewer as soon as you receive an email stating, "Your Texas Stream Team account has been activated and is ready for use".

|            | 🚽 🤊 U 🔺 🕈         | <b>•</b>                 |                  |                        | Texas Stream 1                                  | Feam - Message | (HTML)  |                 |
|------------|-------------------|--------------------------|------------------|------------------------|-------------------------------------------------|----------------|---------|-----------------|
|            | Message           |                          |                  |                        |                                                 |                |         |                 |
|            |                   | 🗙 🗎 🍐                    |                  | 🔊 🥵 Safe Lists 🔻       | - 💾  🌪 🔒                                        | A Find         | (n)     |                 |
| Reply      | Reply Forward [   | Delete Move to Creat     | te Other Blo     | ck 🖂 Not Junk          | Categorize Follow Mark                          | as Salact T    | Send to |                 |
|            | to All<br>Respond | Folder * Rule<br>Actions | e Actions ▼ Sen  | der<br>Junk E-mail 🛛 🖗 | <ul> <li>Up + Unrea</li> <li>Options</li> </ul> | Find           | OneNote |                 |
| From:      | txstreamteam@     | €txstate.edu             |                  |                        |                                                 |                |         | Sent: Wed 4/4/2 |
| To:<br>Cc: | Eaves, Colby L    |                          |                  |                        |                                                 |                |         |                 |
| Subject:   | Texas Stream Te   | eam                      |                  |                        |                                                 |                |         |                 |
| Your       | Texas Stream Te   | eam account has h        | een activated a  | nd is ready for us     | e                                               |                |         |                 |
| Tour       | Texas Stream Te   | ani account nas o        | cell activated a | ind is ready for us    |                                                 |                |         |                 |
|            |                   |                          |                  |                        |                                                 |                |         |                 |
|            |                   |                          |                  |                        |                                                 |                |         |                 |
|            |                   |                          |                  |                        |                                                 |                |         |                 |
|            |                   |                          |                  |                        |                                                 |                |         |                 |
|            |                   |                          |                  |                        |                                                 |                |         |                 |
|            |                   |                          |                  |                        |                                                 |                |         |                 |
|            |                   |                          |                  |                        |                                                 |                |         |                 |
|            |                   |                          |                  |                        |                                                 |                |         |                 |
|            |                   |                          |                  |                        |                                                 |                |         |                 |
|            |                   |                          |                  |                        |                                                 |                |         |                 |
|            |                   |                          |                  |                        |                                                 |                |         |                 |
|            |                   |                          |                  |                        |                                                 |                |         |                 |
|            |                   |                          |                  |                        |                                                 |                |         |                 |
|            |                   |                          |                  |                        |                                                 |                |         |                 |
|            |                   |                          |                  |                        |                                                 |                |         |                 |
|            |                   |                          |                  |                        |                                                 |                |         |                 |
|            |                   |                          |                  |                        |                                                 |                |         |                 |
|            |                   |                          |                  |                        |                                                 |                |         |                 |
|            |                   |                          |                  |                        |                                                 |                |         |                 |
|            |                   |                          |                  |                        |                                                 |                |         |                 |
|            |                   |                          |                  |                        |                                                 |                |         |                 |
|            |                   |                          |                  |                        |                                                 |                |         |                 |
|            |                   |                          |                  |                        |                                                 |                |         |                 |
| E          |                   |                          |                  |                        |                                                 |                |         |                 |
|            |                   |                          |                  |                        |                                                 |                |         |                 |
|            |                   |                          |                  |                        |                                                 |                |         |                 |
|            |                   |                          |                  |                        |                                                 |                |         |                 |

# Section 3: Log In Features for For Monitors

### Monitors can do the following using the Dataviewer:

View Training Information

Enter Monitoring Data

Edit Contact Information

#### 😓 Texas Stream Team

# Sections 1: Main Page 2: Join 3: For Monitors 4: For Group Leaders

5: For Partners

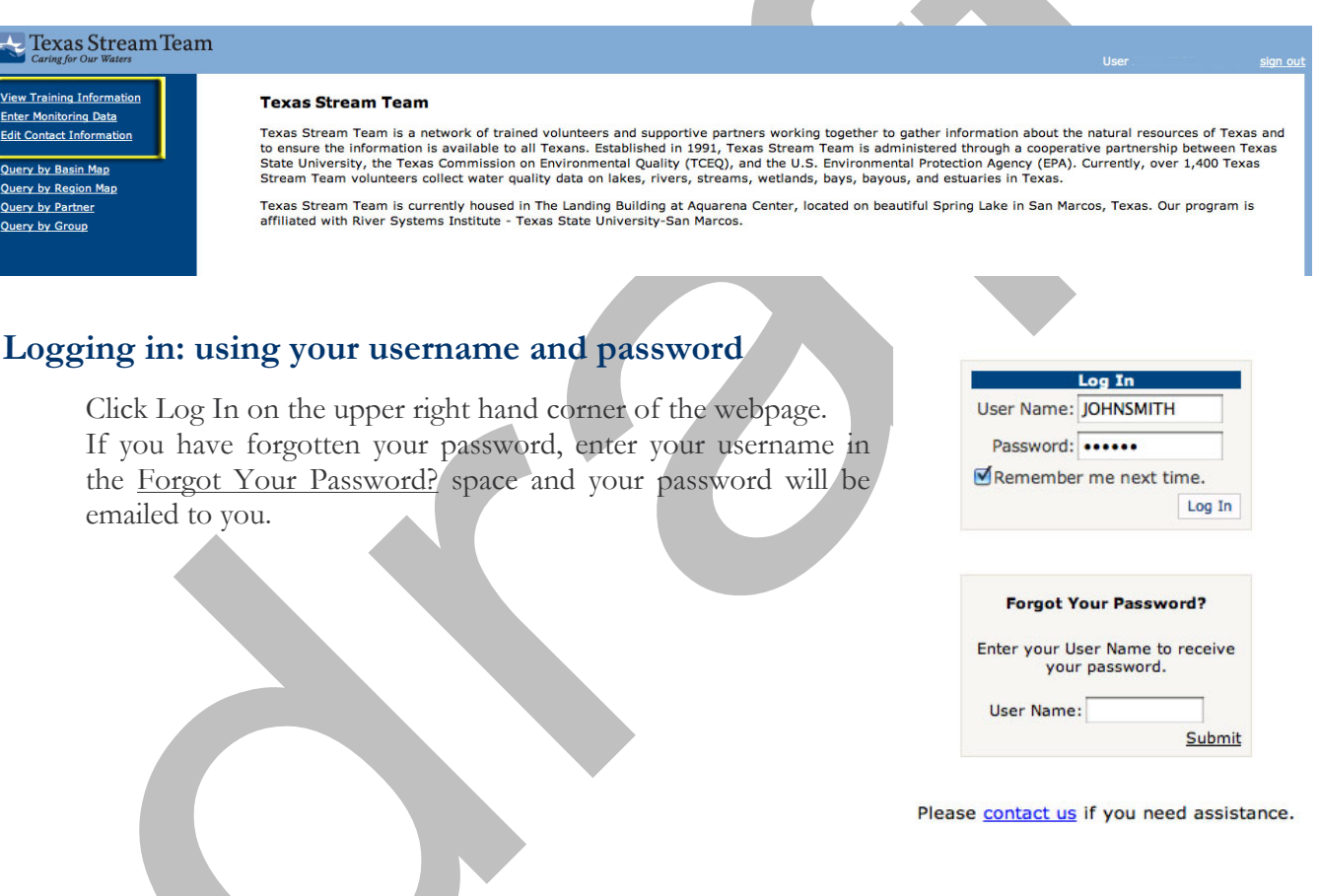

# How to View your Training Information

Click on the View Training Information link

You will see your training date and when this information was entered. Your group leader or a TST representative enters your training information. If this information is wrong or a training session was not recorded, please contact your group leader or contact TST (txstreamteam@txstate.edu, 512-245-1346/1-877-506-1401).

# How to To Enter Monitoring Data

Click on the Enter Monitoring Data link

#### About the Data Sheet

- The datasheet webpage will appear.
- Any field names in red are required fields
- In areas where you need to enter a date, there will be a calendar icon. Clicking on this icon will allow you to choose the date using a calendar tool.
- Times should be entered in military style, i.e. 24 hour basis.
- Press tab to move to the next field, or click on it with your mouse.

For a full explanation of how to perform, interpret and properly record the results from each test, please refer to your training notes or the **Texas Stream Team Water Quality Monitoring Manual** (MANUAL) available at

http://txstreamteam.rivers.txstate.edu/publications/program-publications.html.

For each test, the MANUAL page number explaining the test and observation is noted in parenthesis.

| Texas Stream<br>Caring for Our Waters                                         | iTeam User sign.out                                                                                                    |
|-------------------------------------------------------------------------------|----------------------------------------------------------------------------------------------------|
| View Trokina Information<br>Enter Monitoring Data<br>Edit Context Information | DATA SHEET                                                                                                    |
| Query by Basin Map                                                            | Click <u>here</u> if you need help entering data online.                                                                                                    |
| Query by Region Map                                                           | Site Name: () Monitor: () Sample Date: MM/DD/YYY                                                                                                    |
| Query by Partner<br>Query by Group                                            | Sample Time (military): HH:MM Sample Depth not total depth (meters):                                                                                                    |
|                                                                               | Meter Calibration Log: Store and calibrate standard at room temperature.                                                                                                    |
|                                                                               | Calibration Date: MM/DD/YYYY Calibration Time (military): HH:MM                                                                                                    |
|                                                                               | Preser type: Sustainan temp (c) Sustainan value ansult receive residung receive regulation of Poix resil receiver and the sustain receiver residung receiver regulation of the receiver residung receiver residung receiver receiver resolution of the receiver receiver |
|                                                                               | pH 2.0                                                                                                    |
|                                                                               | Core Tests and Measurements:       Research: Are any respectivor standards expired? "select = 9         Air Temperature (°C)       Mater Temperature (°C)         Average Dissolved Oxygin (a wakes within 0.5 mg/L)       Mater Temperature (°C)         Average Dissolved Oxygin (a wakes within 0.5 mg/L)       Solution (a wakes within 0.5 mg/L)         If teatroin       Databased         PH:       Databased         Peter 3       Total Depth (meters)         Transparency Tube (meters)       Nitrate #1 Tablet         Orthophophate:       Orthophophate:         Phosphate Ritration Ad Solution       Disolved Oxygin (a wakes within 0.5 mg/L)         Select - 1       Nitrate #1 Tablet         Orthophophate:       Orthophophate:         Phosphate Ritration Ad Solution       Turbidity:         Select - 1       Nitrate #2         Select - 1       Nitrate #1 Tablet         Orthophophate:       Orthophophate:         Select - 1       Nitrate #1         Select - 1       Nitrate #1         Select - 1       Nitrate #1         Select - 1       Nitrate Nitrate:         Select - 2       Nage Cover         Select - 1       Nitrate:         Select - 1       Nater Conditions         Select - 1       Water C                                                                                                    |
|                                                                               | Days ance last significant preoptation (using)     Inches of rainfall accumulation (in last 3 days)     Comments, Other Supply Needs, Field Observations:                                                                                                    |
|                                                                               | E. coli bacteria: (-Select - )                                                                                                    |
|                                                                               | Data Quality Review Checklist:<br>Certified for bacteria monitoring<br>Cincubation temperature is 33°C (+/- 3°C)<br>No colony growth on field blank<br>Colliscan media is not expired                                                                                                    |
|                                                                               | Reading #1:         Sample size:       mL(colonies counted):       x       (dilution factor*) =       cfu/100mL         Reading #2:       Sample size:       mL(colonies counted):       x       (dilution factor*) =       cfu/100mL                                                                                                    |
|                                                                               | average E. coli                                                                                                    |
|                                                                               | *dilution factor = 100 divided by volume of sample processed<br>(e.g. 1 mL sample = dilution factor 100, 5 mL sample = dilution factor 20)                                                                                                    |
|                                                                               | Minutes sampling and traveling Miles traveled (round trip) Number of participants                                                                                                    |
|                                                                               | Two procographs can be uploaded with each data sneet entered online. Jui heids in KED are required fields.                                                                                                    |
|                                                                               | Please review the data you have entered before submitting.                                                                                                    |

Type in your monitoring data

Personal Information, Site Information, Date, and Time fields

- Your name should appear in the Monitor field.
- Any sites registered to you will appear in the drop down menu for Site Name.
- Select the Site ID of the site for which you are entering data.
- Click on the calendar icon to enter the Sample Date
- Enter the Sample Time (in military format)
- Enter Sample Depth (standard depth is 0.3 meters)

Meter Calibration Log fields

- Record the date and time of the conductivity meter calibration (value must be within the 24 hours of sampling event).
- Enter the conductivity calibration standard value in the Standard Value field (page 43 in MANUAL).
- Enter the temperature of the calibration standard if using the calibration method involving temperature (page 44 in MANUAL).
- Enter the Initial Meter Reading from the calibration in the Initial Meter Reading field (page 44 in MANUAL).
- If the Initial Meter Reading is not within calibration standard range, calibrate the meter (p44 in MANUAL).
- Enter the new Meter Reading in Meter Adjusted To field (page 44 in MANUAL)

# DATA SHEET

#### Click here if you need help entering data online.

| Site Name: (<br>Monitor: 🗣         |                      | ÷) Si             | Sample Date: MM/DD/YYYY |                   |                   |  |  |
|------------------------------------|----------------------|-------------------|-------------------------|-------------------|-------------------|--|--|
| Sample Time (military): HH:MM      | Sample Depth no      | t total depth (me | ters):                  |                   |                   |  |  |
| Meter Calibration Log: Store and c | alibrate standard at | room temperatu    | re.                     |                   |                   |  |  |
| Calibration Date: MM/DD/TTTT       | Calibration Time (   | military): HH:MM  |                         |                   |                   |  |  |
| Meter Type Standard Temp (°C)      | Standard Value       | Initial Meter     | teading                 | Meter Adjusted To | Post Test Reading |  |  |
| Conductivity                       |                      |                   |                         |                   |                   |  |  |
| pH 7.0                             |                      |                   |                         |                   |                   |  |  |

(Typing in your monitoring data continued) Core Tests and Measurements fields

- Enter the conductivity meter reading in the Specific Conductance field.
- Enter Air Temperature and Water Temperature in each of their respective fields.
- For Dissolved Oxygen, you will conduct 2 tests. Enter the first reading in the 1<sup>st</sup> Titration field and the second in the 2<sup>nd</sup> Titration Field. These two values need to be within 0.2 of each other. The website will automatically generate the average. (page 31-37 in MANUAL)
- Enter the pH value in the pH field (page 37-41 in MANUAL)
- Enter the Secchi Disk Depth in the Secchi Disk field, along with choosing <, >, or = from the drop down menu (page 30 in MANUAL)
- Enter the value from t he Transparency Tube in its field if using that method

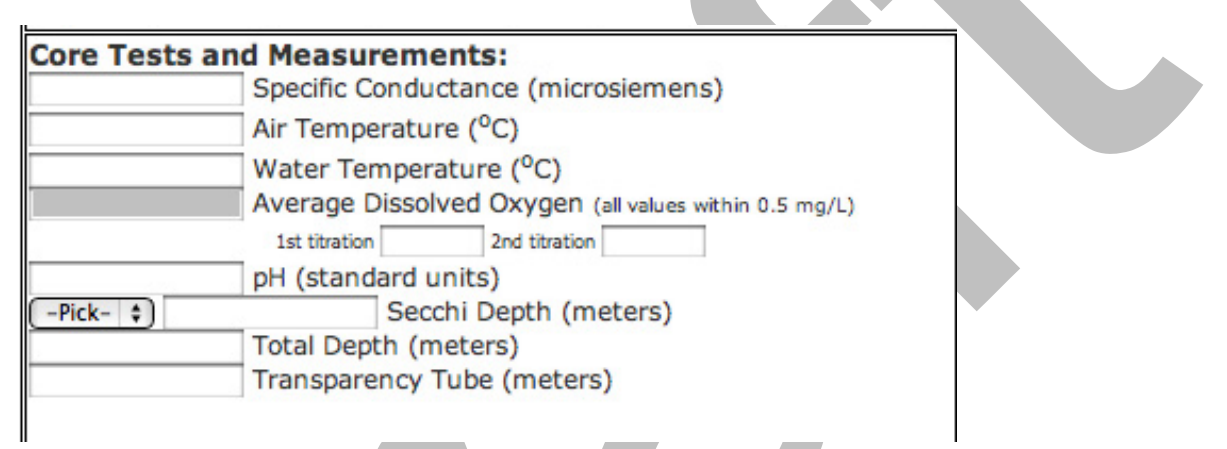

- In the Reagents fields, select NO from the drop down menu if all of your reagents are up to date.
- Select YES if you have expired reagents.
- Check the box(es) of the reagent(s) that are expired.

| Reagents: Are any reagents or standards expired? (- Select - +) |
|-----------------------------------------------------------------|
| Dissolved Oxygen:                                               |
| Manganous Sulfate Solution                                      |
| Alkaline Potassium Iodide Azide                                 |
| Sulfuric Acid                                                   |
| Sodium Thiosulfate                                              |
| Starch Indicator Solution                                       |

Field Observation fields

Ш

- Choose a value from the drop down menus for:
- Flow severity (also known as flow level page 22 in MANUAL)
- Algae Cover (page 23 in MANUAL)
- Water Color (page 24 in MANUAL)
- Water Clarity (page 24 in MANUAL)
- Water Surface (page 24 in MANUAL)
- Water Conditions (page 24 in MANUAL)
- Water Odor (page 24 in MANUAL)
- Present Weather (page 25 in MANUAL)
- Recreation Use Do not enter data in this field. Write recreation observations in Comments box.
- Enter the number of days since the last noticeable rainfall upstream of your site in the "Days since last signification precipitation" field.
- Enter the total inches of rainfall that has occurred over the last three days in the "Inches of rainfall accumulation" field

| 2 K224         |                                                    |                           |
|----------------|----------------------------------------------------|---------------------------|
| - Select -     | Flow Severity                                      |                           |
| - Select -     | Algae Cover                                        |                           |
| - Select -     | Water Color                                        |                           |
| - Select -     | Water Clarity                                      |                           |
| - Select -     | Water Surface                                      |                           |
| - Select -     | Water Conditions                                   |                           |
| - Select -     | Water Odor                                         | r                         |
| - Select -     | Present Weather                                    |                           |
| - DO NOT USE - | <ul> <li>Recreational Use</li> </ul>               |                           |
|                | Days since last significant precipitation (runoff) |                           |
|                | Inches of rainfall accumulation (in last 3 days)   | Additional Test Conducted |

- Enter values of each test as instructed in your Advanced Training class and manuals.

| Addition                    | al lests conducted:                     |      |
|-----------------------------|-----------------------------------------|------|
| <ol> <li>Nitrate</li> </ol> | Nitrogen: -Pick- +                      | mg/L |
| 2. Flow:                    | cfs                                     |      |
| Width (ft) x De             | pth (ft) x Avg. velocity (ft/sec) = cfs |      |
|                             | Avg Velocity ft/s                       |      |
|                             | Avg Depth ft                            |      |
|                             | Width ft                                |      |
| 3. Turbidit                 | y: (-Pick- \$)                          | JTU  |
| 4. Orthoph                  | nosphate: -Pick- +)                     | mg/L |
| 0.1                         |                                         |      |
| Coastal                     | Area Salinity Tests:                    |      |
|                             | Sample Temperature (                    | C)   |

#### Sample Temperature Salinity (ppt)

- Select - + Tide Stage

#### Comments, Other Supply Needs, Field Observations:

fields

#### E. coli bacteria field

- Enter the bacteria results as instructed in your Bacteria Core Training class and manual.
- Enter the number of minutes spent sampling, number of miles traveled round trip to sample and the number of participants in the respective fields at the bottom of the data sheet.
- Double check your work to make sure you have information in all the red fields and that your data records are correct.

| E. coli bacteria: ( - Select -                                                                                                    | \$                                             |                        |  |
|----------------------------------------------------------------------------------------------------|------------------------------------------------|------------------------|--|
| Data Quality Review Checklist:<br>Certified for bacteria monitoring<br>Incubation time was 28 to 31 hours<br>Incubation temperature is 33°C (+/- 3°C)<br>No colony growth on field blank<br>Coliscan media is not expired |                                                |                        |  |
| Reading #1:<br>Sample size: mL(colonies counted): Reading #2:<br>Sample size: mL(colonies counted):                                                                                                    | x (dilution factor*) =                         | cfu/100mL<br>cfu/100mL |  |
| average E. coli                                                                                                    |                                                |                        |  |
| *dilution factor = 100 divided by volume of san<br>(e.g. 1 mL sample = dilution factor 100, 5 mL s                                                                                                    | nple processed<br>sample = dilution factor 20) |                        |  |
| Minutes sampling and traveling                                                                                                    | Miles traveled (round trip)                    | Number of participants |  |
| Two photographs can be uploaded with each da                                                                                                    | ta sheet entered online. All fields in RE      | D are required fields. |  |

Click Submit.

From here, your group leader will need to verify your data and then it will be displayed live in the Dataviewer online database.

# How To Edit Contact Information

- Click on the Edit Contact Information link
- Update your contact information.
- Write down your Client ID in you MANUAL or other place for your records.
- Click Update on the bottom left.

Note: TST staff cannot update your information. It is your responsibility to update your contact information.

|                                                                                                    |                                                                                                    |                                                                                                    |                                                                                                    |                                                                                                    | <u>k</u> |                 |
|----------------------------------------------------------------------------------------------------|----------------------------------------------------------------------------------------------------|----------------------------------------------------------------------------------------------------|----------------------------------------------------------------------------------------------------|----------------------------------------------------------------------------------------------------|----------|-----------------|
| Texas Stream Tean                                                                                    | m                                                                                                    |                                                                                                    |                                                                                                    |                                                                                                    |          | <u>sign out</u> |
| View Training Information<br>Enter Monitoring Data<br>Edit Contact Information<br>Query by Basin Map | Edit contact information f<br>Please note that the email a<br>someone, please consider cr<br>same account) or opening ar | for your Texas Stream Team a<br>ddress must be unique for each n<br>eating an alias account (where yo<br>nother account with a free service | <b>ccount.</b><br>nonitor. If you are sharing an accou<br>u use multiple email addresses to a<br>e. Please <u>contact us</u> if you need assi | nt with<br>iccess the<br>stance.                                                                                                    |          |                 |
| Query by Region Map<br>Query by Partner<br>Query by Group                                            | Client ID:<br>First Name:<br>Title:<br>Address Type:                                                                     | 20056<br>CAPITAL<br>Home 🗘                                                                                                    | Last Name: LETTERS<br>Affiliation:<br>Email: XXXX@CMAIL.CO                                                                                    | PM                                                                                                    |          |                 |
|                                                                                                    | Street:                                                                                                    | 601 UNIVERSITY DR                                                                                                    |                                                                                                    |                                                                                                    |          |                 |
|                                                                                                    | City:<br>State:<br>Phone:<br>Partner:<br>Group:<br>Subscribe to our E-<br>newsletter?                                    | SAN MARCOS<br>TX<br>5122451346(XXX-XXX-XXXX)<br>No Partner Affiliation<br>No Group Affiliation<br>No ¢                                      | County: C                                                                                                    | +       x-XXX-XXXX)       +       +       +       +       +       +       +       +       +       +       +       +       +       +       +       +       +       +       +       +       +       +       + |          |                 |
|                                                                                                    |                                                                                                    |                                                                                                    |                                                                                                    |                                                                                                    |          |                 |

# Section 4: Log In features For Group Leaders

# Sections

- 1: Main Page
- 2: Join
- 3: For Monitors
- 4: For Group Leaders
- 5: For Partners

# Group Leaders can do the following things from their page:

Create/Update Groups (group information is required)

Create/Update site information

Assign monitors to Sites

Add monitor training information

Enter Monitoring Data

Proof Monitoring Data

Edit contact information (your personal information)

View Volunteer Information

#### Texas Stream Team

Create/Update Groups Create/Update Site Information Assign Monitors to Sites Add Monitor Training Information Enter Monitoring Data Proof Monitoring Data Edit Contact Information View Volunteer Information

Query by Basin Map Query by Region Map Query by Partner Query by Group

#### Texas Stream Team

Texas Stream Team is a network of trained volunteers and supportive partners working together to gather information about the natural resources of Texas and to ensure the information is available to all Texans. Established in 1991, Texas Stream Team is administered through a cooperative partnership between Texas State University, the Texas Commission on Environmental Quality (TCEQ), and the U.S. Environmental Protection Agency (EPA). Currently, over 1,400 Texas Stream Team volunteers collect water quality data on lakes, rivers, streams, wetlands, bays, bayous, and estuaries in Texas.

Texas Stream Team is currently housed in The Landing Building at Aquarena Center, located on beautiful Spring Lake in San Marcos, Texas. Our program is affiliated with River Systems Institute - Texas State University-San Marcos.

# Logging in: using your username and password

Click Log In on the upper right hand corner of the webpage. If you have forgotten your password, enter your username in the <u>Forgot Your Password?</u> field and your password will be emailed to you.

| User Name: | JOHNSMITH       |
|------------|-----------------|
| Password:  | •••••           |
| Remembe    | r me next time. |
|            | Log Ir          |

| Forgot Your Pa                    | issword?               |
|-----------------------------------|------------------------|
| Enter your User Nar<br>your passw | me to receive<br>vord. |
| User Name:                        |                        |
|                                   | Submit                 |

# How to Create/Update Groups

Note - Please only edit the group that you are associated with. If you need to create a new group, please contact the Texas Stream Team (txstreamteam@txstate.edu) prior to creating a new group.

Click on the Create/Update Groups link

Select your group using the drop down menu.

Below you will about to change the following items

Group name (Name field) Status (where you indicate if the group is Active) Official contact address for the group (Street, City St. Zip fields). This is usually the address of the group leader Official contact phone and email for the group (Phone and Email fields). This is usually the phone and email of the group leader

In the drop down menus you will be able to select a group member for the roles listed below. More information about these roles will soon be available on the Texas Stream Team website.

| Group Member Roles     | Duties                                                  |
|------------------------|---------------------------------------------------------|
| Contact Person         | Primary contact for the group.                          |
| Monitoring Coordinator | Groups do not need to have someone in this position     |
| Training Coordinator   | Schedules citizen water quality monitoring trainings.   |
| Equipment Manager      | Manages all the monitoring equipment.                   |
| Data Manager           | Makes sure data is entered                              |
| QAQC Manager           | Reviews data submissions for potential issues or errors |

# How to Create/Update Groups Continued

Scroll down to select the person you want to assign to a specific group member role

You can only assign monitors who have already joined the Dataviewer and are listed with your group. If you do not see the person's name in the drop down menu, please contact them and have them join. A Dataviewer user can select your group to be "affiliated" with by logging on and clicking on Edit Contact Information.

One person can be assigned to two or more roles.

Click on the calendar icon next to the Date Created field to change or add the date that your group was originally created.

Number of Newsletters field can be left at 0.

You may add comments in the Comments field, but it is not required.

| HV - WEST TEXAS WATCH      | \$                                                                          |
|----------------------------|-----------------------------------------------------------------------------|
| Group ID:                  | LIV Active: 5                                                               |
| Group ID.                  | Active.                                                                     |
| Name:                      | WEST TEXAS WATCH                                                            |
| Street:                    | 1111 ALL CAPITAL LETTERS                                                    |
| City:                      | CITY                                                                        |
| State:                     | TX Zip: 78666                                                               |
| Phone:                     | 512-245-1:(XXX-XXX-XXXX) Email: JOHNSMITH@GMAIL.COM                         |
| Contact Person:            | No Contact Person 😫                                                         |
| Monitoring<br>Coordinator: | No Monitoring Coordinator                                                   |
| Training Coordinator:      | No Training Coordinator 🗘                                                   |
| Equipment Manager:         | No Equipment Manager 🔹                                                      |
| Data Manager:              | No Data Manager 🔹                                                           |
| QAQC Manager:              | No QAQC Manager 🔹                                                           |
| Date Created:              | Number of 0<br>Newsletters:                                                 |
| Comments:                  | SPOKE WITH TST ON XX/XX/XXXX TO REQUEST OUTREACH<br>MATERIALS FOR XXX EVENT |
| Update                     |                                                                             |
| Add New Group Cancel       |                                                                             |

#### Add or edit group information.

# How to Create/Update Site Information

Note - Please only edit the sites that you are group monitors. If you need to create a site, please contact the Texas Stream Team at txstreamteam@txstate.edu. More information about sites and how we select sites will soon be available on the Texas Stream Team website

Before you update site information, you will need to know the following:

- County of your site
- Name of your site
- Site ID
- Be able to find the site on a google maps.

Click on the Create/Update Site Information link.

Select the County that your site is in from the drop down menu.

Select your site from the drop down menu.

You cannot change the Site ID. If there is a problem with the Site ID, please contact us at txstreamteam@txstate.edu

Update the Active box for an active site (no check for an inactive site).

To change the Description, type in the new name in the Description field, using ALL CAPS please.

To change the site type of the site, type in the new type code in the Site Type field.

## Add or edit site information.

| County:<br>Hays | •                                 |                 |                    |                  | ٦     |
|-----------------|-----------------------------------|-----------------|--------------------|------------------|-------|
| Site:           | FIVE MILE DAM (DUD                | DLEY JOHNSON PA | RK)                | \$)              |       |
| Site ID:        | 15019                             |                 | Active:            |                  | -     |
| Description:    | BLANCO RIVER A                    | T FIVE MILE DA  | M (DUDLEY JO       | HNSON PARK)      |       |
| Site Type:      | С                                 |                 |                    |                  |       |
| Latitude:       | 29.94333                          |                 | Longitude:         | -97.90139        |       |
| County: (       | Hays                              | \$)             | Region:            | Austin           | \$    |
| Basin:(         | Guadalupe River                   | \$              | Stream<br>Segment: | 1809             |       |
| Comments:       | Site name chang<br>TCEQ site name | ed on 8/24/04   | by Jason Pinch     | back to match wi | ith 🗾 |
| Date Added:     |                                   | 0               | Date Updated:      | 3/2/2012         | 0     |
| 17              |                                   |                 |                    |                  |       |

#### <u>Update</u>

Rebuild XML Add New Site Cancel

Drag marker to update latitude and longitude.

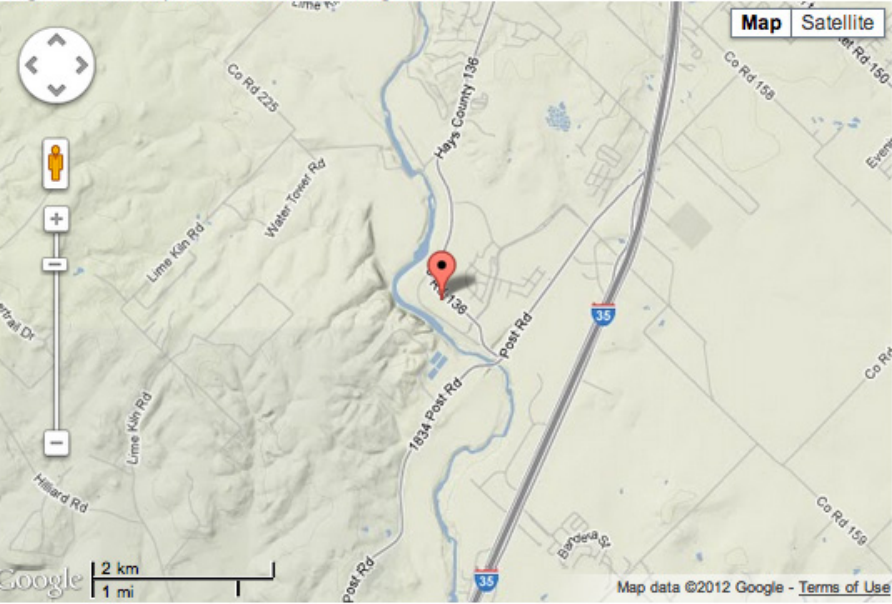

| С   | core water quality monitoring              |
|-----|--------------------------------------------|
| А   | advanced water quality monitoring          |
| В   | bacteria monitoring                        |
| C/B | core and bacteria water quality monitoring |
| C/A | core and advanced water quality monitoring |

To change the location of the site, move the drop pin on the map below to where the site actually is.

Scroll you pointer over the map. The pointer will change to a little hand icon. If you hold down on your mouse button, the little hand will close to a fist, which means it is holding on the map and will move the map around. To zoom in or out, us the + and – buttons and scale on the left hand side of the map. To move the drop pin, position the little hand over it, press your mouse button to close the little hand and grasp the pin and slowly move it to the proper location. If you click the Satellite button on the top right of the map, you will get a satellite image of the area instead of the road map. As you move the pin, the website with automatically correct the Latitude, Longitude and County of your site.

To update Region or Basin, chose the appropriate one from the drop down menus.

If you do not know what region or basin your site is in, click on Query by Region Map or Query by Basin Map on the left hand links on the webpage. Click on the region or basin you think your site is in and zoom in to verify.

To update or add Stream Segment type the Stream Segment code into the Stream Segment field.

To find the stream segment code, follow the instructions below, or contact your partner or Texas Stream Team Representative for help.

Also see http://txstreamteam.rivers.txstate.edu/monitors/site-creation.html for more information.

- Download ArcGIS Explorer program. http://www.esri.com/software/arcgis/explorer/index.html
- Open and install ArcGIS Explorer. This will take several minutes.
- Download and open the file entitled "New\_TST\_Site" from the webpage listed above.
- Make sure at there is a check in the box next to TCEQ stream Segments. Zoom in to the area of your site using the direction and zoom scale in the bottom left of the map.
- Click on the river graphic at your site and a records box will open. The top line of this box will be SEG\_ID. This is your Stream Segment ID code.

| Home Industries                                                                                                    | Products        | Training                                                                                                    | Support                                                                                                    | Services                                      | Events                     | News | About                                      |             |
|----------------------------------------------------------------------------------------------------|-----------------|----------------------------------------------------------------------------------------------------|----------------------------------------------------------------------------------------------------|-----------------------------------------------|----------------------------|------|--------------------------------------------|-------------|
| Products                                                                                                    | Arc             | GIS Expl                                                                                                    | orer Des                                                                                                    | sktop                                         |                            |      |                                            |             |
| Dverview<br>Key Features<br>Demos<br>Common Questions<br>Gystem Requirements<br>Flyers/Podcasts<br>Download<br>What's New                                                                                                    | Dow<br>1.<br>2. | vnload Arct<br>Install <u>Microse</u><br>if you don't ha<br>Check ot!<br>Download Arct<br><u>English</u><br><u>Jone 1 x Mi</u><br><u>Version 5</u><br><u>Deutsch</u><br><u>Ed本語版 (</u><br><u>Versión 5</u> | GIS Explor<br>oft .NET Frame<br>ave it already.<br>her system rea<br>GIS Explorer.<br>(Simplified C<br>(rançaise<br>(Japanese) | er (Build 17<br>ework 3.5 Serv<br>quirements. | 750)<br><u>vice Pack 1</u> |      | Easily add customiz<br>your presentations. | ed notes to |
| Highlights<br>User Showcase<br>See how Lake County,<br>Florida leverages ArcGIS<br>Explorer for decision<br>making.<br>U.S. Geological Survey<br>Flood Path Project: See how<br>ArcGIS Explorer can be used<br>to do <u>flood forecasting</u> . | Get d<br>option | etailed inform<br><u>18</u> .                                                                                                    | ation on other                                                                                                    | ArcGIS Explor                                 | er download                |      |                                            |             |

Click on the Comments field and type in any notes you would like to have in the Dataviewer database.

Once you have finished, please Click on UPDATE.

# How to Assign Monitors to Sites

Select the county where your site is found from the drop down menu under County:

Select the site you wish to assign a monitor to.

Please only assign monitors to sites that your group works with.

Select the monitor you wish to assign to a site by selecting the monitor from the drop down list below Add Monitor. Click the Add Monitor Button to assign that monitor to that site.

You will only be able to see monitors that are listed with your group. If you do not see the person's name in the drop down menu, please contact them and verify that they have joined the Texas Stream Team Dataviewer and have selected your group as the group they are associated with. If needed, they can select your group to be associated with by logging on and clicking on Edit Contact Information.

Also note, you can add more than one monitor to any site and more than one site to each monitor.

# County: Anderson + Site: LANGHAM CREEK @ PATTERSON RD + Add Monitor: test account (test account) + Add Monitor Remove Monitor: COLBY EAVES (colbyeaves) + Remove Monitor

#### Assign Monitors to Sites

#### Select Monitor to see which sites they are assigned to

| Add Monito   | r:                                                                          |
|--------------|-----------------------------------------------------------------------------|
| test account | (testaccount) \$                                                            |
| Site ID      | Description                                                                 |
| 12498        | BARTON CREEK AT CR 185 TRAUTWEIN ROAD 6 MILES NORTHEAST OF DRIPPING SPRINGS |

# How to Un-Assign Monitor(s) to Site(s)

To un-assign a monitor from a site, select the site and then select that person's name in the Remove Monitor drop down menu.

Click the Remove Monitor Button.

To see what site a monitor in your group is assigned to, select their name from the drop down box under the title Select Monitor to see which sites they are assigned to. The sites they are assigned to will appear in gray boxed below the drop down menu field.

# How To Add Monitoring Training Information

Group leaders will need to regularly update the trainings completed by monitors listed in the online Dataviewer.

Select the Monitors name from the drop down menu.

Select the type of training that they completed under Training Type.

Click on the calendar icon or enter the date or update the date the monitor completed training.

Click the Add button to submit this information to the Dataviewer.

| COLBY EAVES (colby eaves) |                             |
|---------------------------|-----------------------------|
|                           | Monitor:                    |
| Training Type:            | COLBY EAVES (colby eaves)   |
| Select Training Type      |                             |
| Core Phase I Training     | Training Type:              |
| Core Phase II Training    | Core Phase I Training \$    |
| Core Phase III Training   |                             |
| Phase I Training          | Training Date:              |
| Phase II Training         |                             |
| Phase I QC Training       | 04/17/2012 Add              |
| Phase II QC Training      | Jan February 2012 Mar       |
| Trainer Recertification   | Sun Mon Tue Wed Thu Fri Sat |
| Training for Trainer      | 29 30 31 1 2 3 4            |
| QC Held for QAO           | 5 6 7 8 9 10 11             |
| QC Attended               | 40 42 4 Calendar 6 47 49    |
| QC Led                    | 12 13 1Calendar 6 17 16     |
| Urban QC Attended         | 19 20 21 22 23 24 25        |
| Urban QC Held             | 26 27 28 29 1 2 3           |
| Urban Training Held       | 4 5 6 7 8 9 10              |
| Bug Watch ID Attended     | (Feb \$)(2012 \$)           |
| Bug Watch ID Held         |                             |
| E.coli training           |                             |

# How To Enter Monitor Data

See Section 3 of this document (pages 11-15) above for complete instructions.

# How To Proof Monitoring Data

## How To Edit Contact Information

See Section 3 of this document (page 17) above for complete instructions.

### How To View Volunteer Information

Click on the View Volunteer Information.

All the monitors listed with your group will appear in order by Client ID or alphabetically by Last Name. You can reorder the list by clicking on the Categories (Client ID, User ID, First Name, etc.)

Click on the blue **Edit** link beside that person's name to update a monitor's information.

Their information will appear in white boxes, where you can type in their new information. Group leaders will be able to **Edit** a monitor's

- First and last name
- Address, City, State and Zip
- Home phone

#### View volunteer information.

Download Data

#### AUIAIBICIDIEIEIGIHIIIJIKILIMINIQIPIQIRISITIUIVIWIXIYIZ

| Client<br>ID | <u>User ID</u> | <u>First</u><br>Name | Last Name | Address     | Address2 | City        | County State | <u>Zip</u> | <u>Home</u><br>Phone |
|--------------|----------------|----------------------|-----------|-------------|----------|-------------|--------------|------------|----------------------|
| Edit 20039   | testaccount    | test                 | account   | 123 Fake St | No       | wheresville | ZZ           | 12345      |                      |
| Edit 20040   | test account   | test                 | account   | Z           | Z        |             | Z            | 12345      |                      |
|              |                |                      |           |             |          |             |              |            |                      |